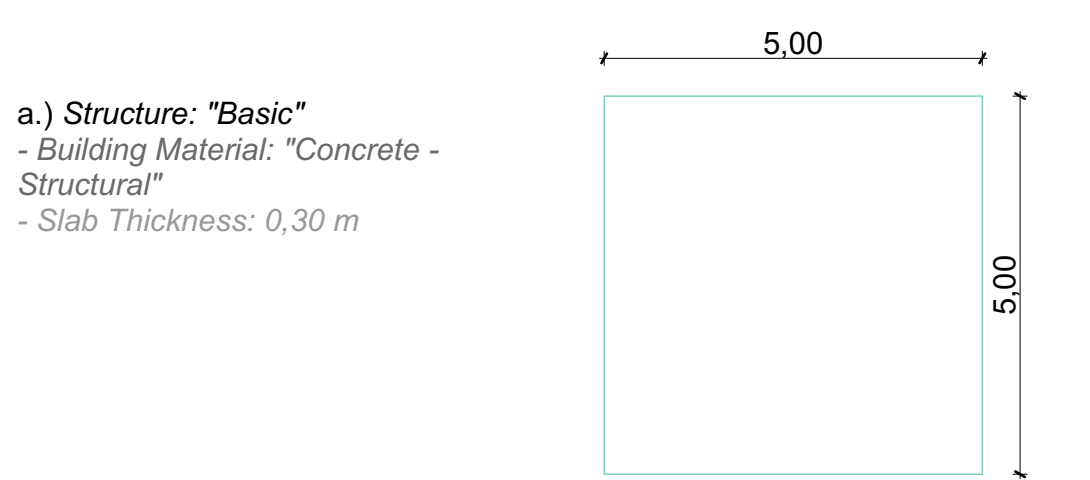

## b.) Structure: "Basic"

- Building Material: "Metal Steel"
- Slab Thickness: 1,00 m

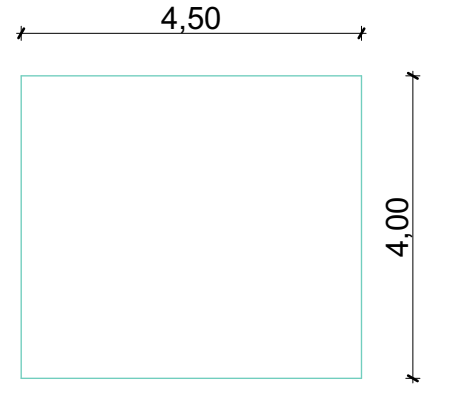

## c.) Copy the previous slab and edit:

Outlines:

- Uncut Lines: "Dashed"
- Uncut Line Pen: "4" (green)
- Cover Fills:
- Cover Fill: "50%"
- Cover Fill Pen: "61" (grey)
- -Cover Fill Background Pen: "-1"

(Window Background)

## d.) Structure: "Composite" -> "Flat Roof"

## Outlines:

- Uncut Lines: "Dense Dotted"
- Uncut Line Pen: "8" (red)

Cover Fills:

- Cover Fill: "Grid 150 x 150"
- Cover Fill Pen: "61" (grey")

- Cover Fill Background Pen: "102" (light grey)

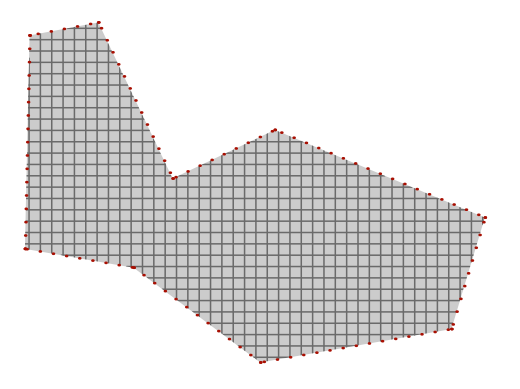

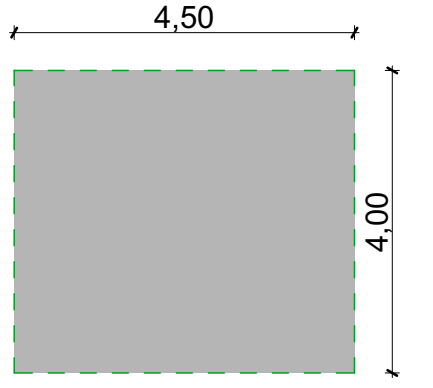